# Sx350およびSx550Xシリーズスイッチで証明書 をインポートする方法

# 目的

このドキュメントの目的は、グラフィカルユーザインターフェイス(GUI)およびコマンドラインイ ンターフェイス(CLI)を使用して、Sx350およびSx550Xシリーズスイッチで証明書を正常にインポ ートする手順を説明することです。

# 目次

- •<u>概要</u>
- 該当するデバイスとソフトウェアバージョン
- •<u>前提条件</u>
- GUIを使用したインポート
- <u>発生する可能性のあるエラー</u>キーヘッダーにエラーがありません公開キーの読み込みに失敗 しました
- <u>CLIを使用したインポート</u>
- •<u>結論</u>

#### 概要

Sx350およびSx550Xスイッチで証明書をインポートする際に発生する問題の1つは、ユーザのキ ーヘッダーが欠落していること、または公開キーエラーの読み込みに失敗した*ことです*。このド キュメントでは、証明書を正常にインポートするために、これらのエラーを回避する方法につい て説明します。証明書は、個人、サーバ、会社、またはその他のエンティティを識別し、そのエ ンティティを公開キーに関連付ける電子ドキュメントです。証明書は、セキュアなアクセスを提 供するためにネットワークで使用されます。証明書は、自己署名または外部の認証局(CA)によっ てデジタル署名できます。名前が示すように、自己署名証明書は独自の作成者によって署名され ます。CAは証明書要求を管理し、ホスト、ネットワークデバイス、ユーザなどの参加エンティテ ィに証明書を発行します。CA署名付きデジタル証明書は、業界標準であり、より安全であると見 なされます。

# 該当するデバイスとソフトウェアバージョン

- SG350バージョン2.5.0.83
- SG350Xバージョン2.5.0.83
- SG350XGバージョン2.5.0.83
- SF350バージョン2.5.0.83
- SG550Xバージョン2.5.0.83
- SF550Xバージョン2.5.0.83
- SG550XGバージョン2.5.0.83
- SX550Xバージョン2.5.0.83

## 前提条件

自己署名または認証局(CA)証明書が必要です。自己署名証明書を取得する手順は、この記事に含

まれています。CA証明書の詳細については、ここをクリックし<u>てください</u>。

# GUIを使用したインポート

#### 手順 1

o

ユーザ名とパスワードを入力して、スイッチのGUIにロ*グインします*。[Log In] をクリックします

| uluilu<br>cisco | Switch | Application: Switch Management |
|-----------------|--------|--------------------------------|
|                 |        | Username:                      |
|                 |        | Password: 2                    |
|                 |        | Language: English 🖌            |
|                 |        | Log In 3                       |

#### 手順2

GUIの右上*の表示モ*ードから、ドロップダウン・オプションを使用して[Advanced]を選択します。

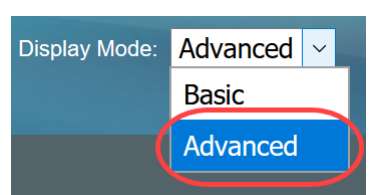

### 手順 3

[Security] > [SSL Server] > [SSL Server Authentication]に移動します。

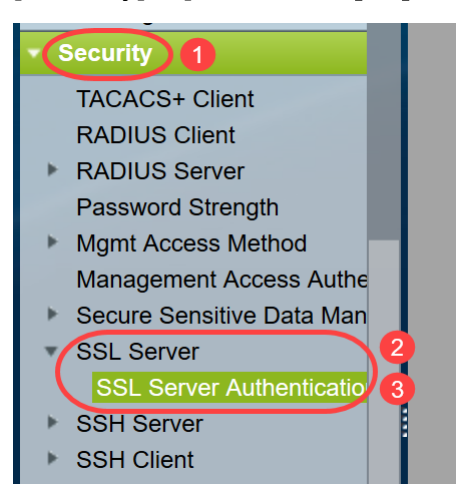

### 手順 4

自動生成された証明書のいずれかを*選択します*。証明書*ID*1ま*たは*2を選択し、[Edit]ボタンをクリ ックします。

| SSL Server Au        | uthentication       | Settings          |                   |          |       |         |             |             |                    |
|----------------------|---------------------|-------------------|-------------------|----------|-------|---------|-------------|-------------|--------------------|
| SSL Active Certifica | ate Number:   1  2  |                   |                   |          |       |         |             |             |                    |
| Apply                | ancel               |                   |                   |          |       |         |             |             |                    |
| SSL Server Key Ta    | ble                 |                   |                   |          |       |         |             |             |                    |
| Certificate ID       | Common Name         | Organization Unit | Organization Name | Location | State | Country | Valid From  | Valid To    | Certificate Source |
|                      | 0.0.0.0             |                   |                   |          |       |         | 2015-Dec-10 | 2016-Dec-09 | Auto Generated     |
| <b>2</b> 2           | 0.0.0.0             |                   |                   |          |       |         | 2015-Dec-10 | 2016-Dec-09 |                    |
| Edit G               | enerate Certificate | Request           | mport Certificate | Detail   | s     | Delete  |             |             |                    |

### 手順 5

自己署名証明書を生成するには、新しいポップアップウィンドウで[*Regenerate RSA Key*]を有効 *にし、*次のパラメータを入力します。

キー長

共通名

組織単位

組織名

場所

都道府県

Country

期間

[Generate] をクリックします。

| A | Not secure | 192.168.1.254 | /csf94298e9/mts | s/ssl/ssl_serv | erauth_e_jq.htm |
|---|------------|---------------|-----------------|----------------|-----------------|
|---|------------|---------------|-----------------|----------------|-----------------|

| Certificate ID:    | <ul> <li>1</li> <li>● 2</li> </ul>               |                                          |
|--------------------|--------------------------------------------------|------------------------------------------|
| Regenerate RSA Key |                                                  |                                          |
| Key Length:        | <ul> <li>2048 bits</li> <li>3072 bits</li> </ul> |                                          |
| 🜣 Common Name:     | Cisco                                            | (5/64 characters used; Default: 0.0.0.0) |
| Organization Unit: | US                                               | (2/64 characters used)                   |
| Organization Name: | Cisco                                            | (5/64 characters used)                   |
| Location:          | San Jose                                         | (8/64 characters used)                   |
| State:             | California                                       | (10/64 characters used)                  |
| Country:           | US                                               | 3072 bits                                |
| Duration: 3        | 365                                              | Days (Range: 30 - 3650, Default: 365)    |
| Generate Close     |                                                  |                                          |

サードパーティCAから証明書を作成することもできます。

### 手順6

これで、*SSL* Server Key Tableの下に*User Defined* certificateが表示*されます*。新しく作成した証 明書を選択し、[**Details**]をクリ**ックします**。

| SSL Server A        | uthentication       | Settings          |                   |          |            |         |             |             |                    |
|---------------------|---------------------|-------------------|-------------------|----------|------------|---------|-------------|-------------|--------------------|
| SSL Active Certific | ate Number:   1  2  |                   |                   |          |            |         |             |             |                    |
| Apply               | ancel               |                   |                   |          |            |         |             |             |                    |
| SSL Server Key Ta   | ble                 |                   |                   |          |            |         |             |             |                    |
| Certificate ID      | Common Name         | Organization Unit | Organization Name | Location | State      | Country | Valid From  | Valid To    | Certificate Source |
| 1                   | 0.0.0               |                   |                   |          |            |         | 2017-Nov-08 | 2018-Nov-08 | Auto Generated     |
| 2                   | Cisco               | US                | Cisco             | San Jose | California | US      | 2019-Mar-13 | 2020-Mar-12 | User Defined       |
| Edit G              | enerate Certificate | Request           | mport Certificate | Details  | s          | Delete  |             |             |                    |
|                     |                     |                   |                   | 2        |            |         |             |             |                    |

# ステップ7

ポップアップウィンドウに、[証明書]、[公開キー]、および[秘密キー(*暗号化*済み)]の詳細が表示されます。これらは別のメモ帳ファイルにコピーできます。「機密データを**プレーンテキストとして表示」をクリックします**。

| S SSL Details - Google Chro | ome                                                                                                    | —                                                |                                                  | $\times$ |
|-----------------------------|----------------------------------------------------------------------------------------------------|--------------------------------------------------|--------------------------------------------------|----------|
| (i) Not secure   192.16     | 58.1.254/csf94298e9/mts/ssl/ssl_serverauth_d_jq.htm                                                                                                    |                                                  |                                                  |          |
| Certificate ID:             | 2                                                                                                    |                                                  |                                                  |          |
| Certificate:                | BEGIN CERTIFICATE<br>MIIDRzCCAi8CEE90bzMCJXp/nT+78tBROt8wDQYJKoZIhvcNAQELBQAwYjELMAkG<br>A1UEBhMCVVMxEzARBgNVBAgMCkNBTEIGT1JOSUExETAPBgNVBAcMCFNhbiBKb3NI<br>MQ4wDAYDVQQDDAVDaXNjbzEOMAwGA1UECgwFQ2lzY28xCzAJBgNVBAsMAIVTMB4X<br>DTE5MDYxODA1NTc1NIoXDTIwMDYxNzA1NTc1NiowYjELMAkGA1UEBhMCVVMxEzAR<br>BgNVBAgMCkNBTEIGT1JOSUExETAPBgNVBAcMCFNhbiBKb3NIMQ4wDAYDVQQDDAVD                                                            |                                                  |                                                  | •        |
| Public Key:                 | BEGIN RSA PUBLIC KEY<br>MIIBCgKCAQEAuxUF71CPBJ6asoghDOEZbiFnXhflPSFDIu0SGDtwQHJ7doPp6XVMh7ZZC1<br>8CFuMH/Azj9JDR1fsVqBAFU2v0L+jhPS5VDN63iUHjeAhICMmAx1pegbLvb/A+gInieTgB/Z2EL<br>mBPNuL4awjvtt9E7IEXhBt1HL0Nr/cuWTLmAOIDmlmKN2CRHuz2cxjp0+uA2bY85bNefQoJbE<br>mK4GFQvOxzS0A5PcsKUMEfaeF/afcBvRcpyv+y88P/DQ/Spg4xsBwjrZUDafqt2aSkIr8L8yHSS<br>0QNAMQ+QIDAQAB                                                                      | TuVWdV<br>.3eT2xjJ<br>3G6wxA<br>SD1BWE           | /5jpe0Jp<br>JT0MyqF<br>ACel2n4<br>309X5fjv       |          |
| Fingerprint(Hex):           | 4F:49:F5:A0:36:C5:AC:C8:F5:A1:E1:62:4F:AD:05:B8:E7:CC:5A:D6                                                                                                    |                                                  |                                                  |          |
| Private Key (Encrypted):    | BEGIN RSA ENCRYPTED PRIVATE KEY<br>olAbmqdHV/WOCsWTno8EsO1FXk81mva9RGX2rBMhCDJjzeZjmj6aa8y4rDJmcrF98ri5CBJ+\<br>Km1b7W0jcoh7CYBkGlAxe5p24pgXf5QWPH2830A0qY0dAiinwlZkwPat9BUkVV913eY1tHzHF<br>oO85U5FqFMFUpFD94YDqQ+Xpp+LDuiVPjgFh6DCXq2wBnFBzws7doSHMBU77LHOFnWyb<br>goUlp0nwskdPoigiHLjrtESSJ5x/tlzkfJx2rGreHz2AMwa1urtJv/+ysGu+R4T0++1RkiUJISCYZW7<br>YJWPQZ0l9znTXOXgZQbtR1MGl5NqrTb1V11Osltb63dqRQKJ4XUdTldQpRPgrhTrXUwXHge{ | NV5Kbjv<br>N/1kvO<br>mzzmT(<br>kmtwFd<br>gCpBtqL | vH3UsR<br>pvKggu<br>63DNFN<br>IchMBv1<br>.g1D6Hp |          |
| Close Display Se            | ensitive Data as Plaintext                                                                                                    |                                                  |                                                  |          |

### 手順 8

ポップアップウィンドウが開き、秘密キーがプレーンテキストで表示されていることを確認し、[ OK]をクリ**ックします**。

| 🕙 Confir                | irm Display Method Change - Google C —                                                                               |                     | $\times$ |
|-------------------------|----------------------------------------------------------------------------------------------------|---------------------|----------|
| <ol> <li>Not</li> </ol> | t secure   192.168.1.254/csf94298e9/mts/k                                                                            | ubrick/c            | 0        |
|                         | Sensitive data for the current page will be display<br>plaintext. Your HTTP web session is insecure. Do<br>continue? | γed as<br>o you war | nt to    |
|                         | Don't show me this again                                                                                             |                     |          |
|                         | OK Cancel                                                                                                    |                     |          |

# 手順 9

これで、秘密キーがプレーンテキスト*形式で*表示されます。そのプレーンテキスト出力をメモ帳ファイルにコピーします。[Close] をクリックします。

```
(i) Not secure | 192.168.1.254/csf94298e9/mts/ssl/ssl_serverauth_d_jq.htm
```

| Certificate ID:          | 2                                                                                                    |
|--------------------------|----------------------------------------------------------------------------------------------------|
| Certificate:             | BEGIN CERTIFICATE MIIDRzCCAi8CEE90bzMCJXp/nT+78tBROt8wDQYJKoZIhvcNAQELBQAwYjELMAkG A1UEBhMCVVMxEzARBgNVBAgMCkNBTEIGT1JOSUExETAPBgNVBAcMCFNhbiBKb3NI MQ4wDAYDVQQDDAVDaXNjbzEOMAwGA1UECgwFQ2lzY28xCzAJBgNVBAsMAIVTMB4X DTE5MDYxODA1NTc1NioXDTIwMDYxNzA1NTc1NiowYjELMAkGA1UEBhMCVVMxEzAR BgNVBAgMCkNBTEIGT1JOSUExETAPBgNVBAcMCFNhbiBKb3NIMQ4wDAYDVQQDDAVD                                                                                                    |
| Public Key:              | BEGIN RSA PUBLIC KEY MIIBCgKCAQEAuxUF71CPBJ6asoghDOEZbiFnXhfiPSFDIu0SGDtwQHJ7doPp6XVMh7ZZC1TuVWdV5jpe0Jp 8CFuMH/Azj9JDR1fsVqBAFU2v0L+jhPS5VDN63iUHjeAhICMmAx1pegbLvb/A+gInieTgB/Z2EL3eT2xjJT0MyqFI mBPNuL4awjvtt9E7IEXhBt1HL0Nr/cuWTLmAOIDmImKN2CRHuz2cxjp0+uA2bY85bNefQoJbE3G6wxACel2n4d mK4GFQvOxzS0A5PcsKUMEfaeF/afcBvRcpyv+y88P/DQ/Spg4xsBwjrZUDafqt2aSkIr8L8yHSSD1BWB09X5fjv1 QQNAMQ+QIDAQAB                                                                                    |
| Fingerprint(Hex):        | 4F:49:F5:A0:36:C5:AC:C8:F5:A1:E1:62:4F:AD:05:B8:E7:CC:5A:D6                                                                                                    |
| Private Key (Plaintext): | BEGIN RSA PRIVATE KEY<br>MIIEogIBAAKCAQEAuxUF71CPBJ6asoghDOEZbiFnXhflPSFDIu0SGDtwQHJ7doPp6XVMh7ZZC1TuVWdV5jp<br>e0Jp8CFuMH/Azj9JDR1fsVqBAFU2v0L+jhPS5VDN63iUHjeAhICMmAx1pegbLvb/A+gInieTgB/Z2EL3eT2xjJT0<br>MyqFImBPNuL4awjvtt9E7IEXhBt1HL0Nr/cuWTLmAOIDmImKN2CRHuz2cxjp0+uA2bY85bNefQoJbE3G6wxAC<br>el2n4dmK4GFQvOxzS0A5PcsKUMEfaeF/afcBvRcpyv+y88P/DQ/Spg4xsBwjrZUDafqt2aSkIr8L8yHSSD1BWB0<br>9X5fjv10QNAMQ+QIDAQABAoIBAAIZH0Lq1V/I45VC/5PkZmOczkr426JO4DDhFcXdzMI8PzQ6EIKExUH0YpV |
| Close Display            | Sensitive Data as Encrypted                                                                                                    |

### 手順 10

#### 新しく作成したユーザ定義*証明書を選択*し、[Import Certificate]をクリックします。

| SSL Server Authenti         | cation Set       | ttings         |                   |          |            |         |             |             |                    |
|-----------------------------|------------------|----------------|-------------------|----------|------------|---------|-------------|-------------|--------------------|
| SSL Active Certificate Numb | er:      1     2 |                |                   |          |            |         |             |             |                    |
| Apply Cancel                | ]                |                |                   |          |            |         |             |             |                    |
| SSL Server Key Table        |                  |                |                   |          |            |         |             |             |                    |
| Certificate ID Commo        | on Name Org      | anization Unit | Organization Name | Location | State      | Country | Valid From  | Valid To    | Certificate Source |
| 1 0.0.0.0                   |                  |                |                   |          |            |         | 2017-Nov-08 | 2018-Nov-08 | Auto Generated     |
| 2 Cisco                     | US               |                | Cisco             |          | California | US      | 2019-Mar-13 | 2020-Mar-12 | User Defined       |
| Edit Generate C             | Certificate Requ | iest           | nport Certificate | Details  | C          | Delete  |             |             |                    |
|                             |                  |                | 2                 |          |            |         |             |             |                    |

### 手順 11

新しいポップアップウィンドウで、[*Import RSA Key-Pair]オプションを有効*にし、秘密キー(ス テップ9でコピー)をプレーンテキスト形式で貼り付けます。[Apply] をクリックします。

| Certificate ID:                                      | 1                                                                                                    |
|------------------------------------------------------|----------------------------------------------------------------------------------------------------|
| Certificate Source:                                  | User Defined                                                                                                    |
| • Certificate:                                       | BEGIN CERTIFICATE<br>MIIDRzCCAi8CEE90bzMCJXp/nT+78tBROt8wDQYJKoZIhvcNAQELBQAwYJELMAkG<br>A1UEBhMCVVMxEzARBgNVBAgMCkNBTEIGT1JOSUExETAPBgNVBAcMCFNhbiBKb3NI<br>MQ4wDAYDVQQDDAVDaXNjbzEOMAwGA1UECgwFQ2IzY28xCzAJBgNVBAsMAIVTMB4X<br>DTE5MDYxODA1NTc1NIoXDTIwMDYxNZA1NTc1NIowYJELMAkGA1UEBhMCVVMxEzAR<br>BgNVBAgMCkNBTEIGT1JOSUExETAPBgNVBAcMCFNhbiBKb3NIMQ4wDAYDVQQDDAVD                                                                                                    |
| Import RSA Key-Pair:                                 | C Enable                                                                                                    |
| Public Key:  Public Key:  Encounted                  | BEGIN RSA PUBLIC KEY<br>MIBCgKCAQEAuxUF71CPBJ6asoghDOEZbiFnXhflPSFDIu0SGDtwQHJ7doPp6XVMh7ZZC1TuVWdV5jpe<br>0Jp8CFuMH/Azj9JDR1fsVqBAFU2v0L+jhPS5VDN63iUHjeAhICMmAx1pegbLvb/A+gInieTgB/Z2EL3eT2xjJT<br>0MyqFImBPNuL4awjvtt9e7IEXhBt1HL0Nr/cuWTLmAOIDmImKN2CRHuz2cxjp0+uA2bY85bNefQoJbE3G6W<br>ACCel2n4dmK4GFQvOxz50A5PcsKUMEfaeF/afcBvRcpyv+y88P/DQ/Spg4xsBwjrZUDafqt2aSkIr8L8yHSSD<br>1BWB09X5fjv10QNAMQ+QIDAQAB                                                           |
| <ul> <li>Plivate Key.</li> <li>Elicippieu</li> </ul> | 2                                                                                                    |
| 3                                                    | BEGIN RSA PRIVATE KEY<br>MIIEogIBAAKCAQEAuxUF71CPBJ6asoghDOEZbiFnXhflPSFDIu0SGDtwQHJ7doPp6XVMh7ZZC1TuVWdV<br>5jpe0Jp8CFuMH/Azj9JDR1fsVgBAFU2v0L+jhPS5VDN63iUHjeAhICMmAx1pegbLvb/A+gInjeTgB/Z2EL3eT2<br>xjJT0MygFImBPNuL4awiytt9E7JEXhBt1HL0Nr/cuWTLmAOIDmimKN2CRHuz2cxjp0+uA2bY85bNefQoJbE3<br>G6wxACei2n4dmK4GFQvOxzS0A5PcsKUMEfaeF/afcBvRcpyv+v88P/DQ/Spg4xsBwirZUDafqt2aSkIr8L8yH<br>SSD1BWB09X5fjv10QNAMQ+QIDAQABAoIBAAIZH0Lq1V/I45VC/5PkZmOczkr426JO4DDhFcXdzMi8P206 |
| Apply Close                                          | Display Sensitive Data as Plaintext                                                                                                    |

この例では、キーワードRSAが公開キーのBEGINとENDに含まれています。

## ステップ 12

画面に成功通知が表示されます。このウィンドウを閉じて、スイッチの設定を保存できます。

| Certificate ID:       | <ul> <li>1</li> <li>2</li> </ul>                                                                                                    |
|-----------------------|----------------------------------------------------------------------------------------------------|
| Certificate Source:   | User Defined                                                                                                    |
| Certificate:          | BEGIN CERTIFICATE<br>MIIDRzCCAi8CEE90bzMCJXp/nT+78tBROt8wDQYJKoZIhvcNAQELBQAwYJELMAkG<br>A1UEBhMCVVMxEzARBgNVBAgMCkNBTEIGT1JOSUExETAPBgNVBAcMCFNhbiBKb3NI<br>MQ4wDAYDVQQDDAVDaXNjbzEOMAwGA1UECgwFQ2IzY28xCzAJBgNVBAsMAIVTMB4X<br>DTE5MDYxODA1NTc1NioXDTIwMDYxNzA1NTc1NiowYJELMAkGA1UEBhMCVVMxEzAR<br>BgNVBAgMCkNBTEIGT1JOSUExETAPBgNVBAcMCFNhbiBKb3NIMQ4wDAYDVQQDDAVD                                            |
| Import RSA Key-Pair:  | Enable                                                                                                    |
| Public Key:           | BEGIN RSA PUBLIC KEY<br>MIIBCgKCAQEAuxUF71CPBJ6asoghDOEZbiFnXhflPSFDIu0SGDtwQHJ7doPp6XVMh7ZZC1TuVWdV5jpe<br>0Jp8CFuMH/Azj9JDR1fsVqBAFU2v0L+jhPS5VDN63iUHjeAhICMmAx1pegbLvb/A+gInieTgB/Z2EL3eT2xjJT<br>0MyqFImBPNuL4awjvtt9E7IEXhBt1HL0Nr/cuWTLmAOIDmImKN2CRHuz2cxjp0+uA2bY85bNefQoJbE3G6w<br>xACel2n4dmK4GFQvOxzS0A5PcsKUMEfaeF/afcBvRcpyv+y88P/DQ/Spg4xsBwjrZUDafqt2aSkIr8L8yHSSD<br>1BWB09X5fjv10QNAMQ+QIDAQAB |
| Private Key: <a> </a> | d                                                                                                    |
|                       |                                                                                                    |

# 発生する可能性のあるエラー

ここで説明するエラーは、公開キーに関連しています。通常、使用される公開キー形式には2種類 あります。

1. RSA公開キーファイル(PKCS#1):これはRSAキーに固有です。 タグで始まり終わります。 —BEGIN RSA PUBLIC KEY— BASE64符号化データ —END RSA PUBLIC KEY—

2.公開キーファイル(PKCS#8):これは、公開キーのタイプを識別し、関連データを含むより一般 的なキー形式です。 タグで始まり終わります。 -----BEGIN PUBLIC KEY-----BASE64符号化データ -----END PUBLIC KEY-----

### キーヘッダーにエラーがありません

シナリオ 1 : サードパーティCAから証明書を生成しました。公開キーをコピーして貼り付け、[適 用]をクリ**ックしました**。 A Not secure | 192.168.1.254/csf94298e9/mts/ssl/ssl\_serverauth\_imp\_jq.htm

| When a Certificate and/or a Key is entered, it should contain the "BEGIN" and "END" markers. |                                                                                                    |  |
|----------------------------------------------------------------------------------------------|----------------------------------------------------------------------------------------------------|--|
| Certificate ID:                                                                              | <ul> <li>1</li> <li>● 2</li> </ul>                                                                                                    |  |
| Certificate Source:                                                                          | User Defined                                                                                                    |  |
| Certificate:                                                                                 | BEGIN CERTIFICATE<br>MIIDRzCCAi8CEE90bzMCJXp/nT+78tBROt8wDQYJKoZIhvcNAQELBQAwYjELMAkG<br>A1UEBhMCVVMxEzARBgNVBAgMCkNBTEIGT1JOSUExETAPBgNVBAcMCFNhbiBKb3NI<br>MQ4wDAYDVQQDDAVDaXNjbzEOMAwGA1UECgwFQ2lzY28xCzAJBgNVBAsMAIVTMB4X<br>DTE5MDYxODA1NTc1NioXDTiwMDYxNzA1NTc1NiowYjELMAkGA1UEBhMCVVMxEzAR<br>BgNVBAgMCkNBTEIGT1JOSUExETAPBgNVBAcMCFNhbiBKb3NIMQ4wDAYDVQQDDAVD                                                                                                    |  |
| Import RSA Key-Pair:                                                                         | Enable                                                                                                    |  |
| C Public Key:                                                                                | BEGIN PUBLIC KEY<br>MIIBCgKCAQEAuxUF/1CPBJ6asoghDOEZbiFnXhflPSFDIu0SGDtwQHJ7doPp6XVMh7ZZC1TuVWdV5jpe0J<br>p8CFuMH/Azj9JDR1fsVqBAFU2v0L+ihPS5VDN63iUHieAhlCMmAx1peabLvb/A+gInieTgB/Z2EL3eT2xjJT0My<br>qFimBPNuL4awiytt9E7iEXhBt1HL0Nr/cuWTLmAOIDmimKN2CRHuz2cxjp0+uA2bY85bNefQoJbE3G6wxACel<br>2n4dmK4GFQvOxzS0A5PcsKUMEfaeF/afcBvRcpyv+y88P/DQ/Spg4xsBwirZUDafqt2aSkir8L8yHSSD1BWB0<br>9X5fjv10QNAMQ+QIDAQAB                                                                     |  |
| Private Key: O Encrypted                                                                     |                                                                                                    |  |
| Plaintext                                                                                    | BEGIN RSA PRIVATE KEY<br>MIIEogIBAAKCAQEAuxUF71CPBJ6asoghDOEZbiFnXhflPSFDIu0SGDtwQHJ7doPp6XVMh7ZZC1TuVWdV5j<br>pe0Jp8CFuMH/Azj9JDR1fsVgBAFU2v0L+jhPS5VDN63iUHjeAhlCMmAx1pegbLvb/A+gInieTgB/Z2EL3eT2xjJT<br>0MygFImBPNuL4awjvtt9E7IEXhBt1HL0Nr/cuWTLmAOIDmlmKN2CRHuz2cxjp0+uA2bY85bNefQoJbE3G6wx<br>ACel2n4dmK4GFQv0xzS0A5PcsKUMEfaeF/afcBvRcpvv+v88P/DQ/Spq4xsBwirZUDafqt2aSkir8L8vHSSD1B<br>WB09X5fjv10QNAMQ+QIDAQABAoIBAAIZH0Lq1V/I45VC/5PkZm0czkr426JO4DDhFcXdzMi8PzQ6EIKExUH |  |
| Apply Close                                                                                  | Display Sensitive Data as Plaintext                                                                                                    |  |

「*Error:キーヘッダーがありません*。ウィンドウを閉じます。この問題を解消するために、いくつ かの変更を行うことができます。

| When a Certificate and/or a | Key is entered, it should contain the "BEGIN" and "END" markers.                                                                                                    |   |
|-----------------------------|----------------------------------------------------------------------------------------------------|---|
| Certificate ID:             | 1<br>• 2                                                                                                    |   |
| Certificate Source:         | User Defined                                                                                                    |   |
| Certificate:                | BEGIN CERTIFICATE<br>MIIDRzCCAi8CEE90bzMCJXp/nT+78tBROt8wDQYJKoZIhvcNAQELBQAwYJELMAkG<br>A1UEBhMCVVMxEzARBgNVBAgMCkNBTEIGT1JOSUExETAPBgNVBAcMCFNhbiBKb3NI<br>MQ4wDAYDVQQDDAVDaXNjbzEOMAwGA1UECgwFQ2IzY28xCzAJBgNVBAsMAIVTMB4X<br>DTE5MDYxODA1NTc1NioXDTIwMDYxNzA1NTc1NiowYjELMAkGA1UEBhMCVVMxEzAR<br>BgNVBAgMCkNBTEIGT1JOSUExETAPBgNVBAcMCFNhbiBKb3NIMQ4wDAYDVQQDDAVD                                            | • |
| Import RSA Key-Pair:        | Enable                                                                                                    |   |
| ₿ Public Key:               | BEGIN RSA PUBLIC KEY<br>MIIBCgKCAQEAuxUF71CPBJ6asoghDOEZbiFnXhfiPSFDIu0SGDtwQHJ7doPp6XVMh7ZZC1TuVWdV5jpe<br>0Jp8CFuMH/Azj9JDR1fsVqBAFU2v0L+jhPS5VDN63iUHjeAhICMmAx1pegbLvb/A+gInieTgB/Z2EL3eT2xjJT<br>0MyqFImBPNuL4awjvtt9E7IEXhBt1HL0Nr/cuWTLmAOIDmImKN2CRHuz2cxjp0+uA2bY85bNefQoJbE3G6w<br>xACel2n4dmK4GFQvOxzS0A5PcsKUMEfaeF/afcBvRcpyv+y88P/DQ/Spg4xsBwjrZUDafqt2aSkIr8L8yHSSD<br>1BWB09X5fjv10QNAMQ+QIDAQAB | • |
| ℟ Private Key:              |                                                                                                    |   |
| Plaintext                   |                                                                                                    | _ |
|                             |                                                                                                    |   |
|                             |                                                                                                    |   |

このエラーを修正するには、次の手順を実行します。

公開キーの先頭にキーワードRSAを追加します。RSA公開キーの開始

公開キーの最後にキーワードRSAを追加します。RSAパブリックキーの終了

キーコードから最初の32文字を削除します。下に示す強調表示された部分は、最初の32文字の例です。

| BEGIN RSA PUBLIC KEY                                                                    |    |
|-----------------------------------------------------------------------------------------|----|
| MIIBCgKCAQEApAggvAcD58ScvYwW5vzz/oy4ryP3fqiO8QHfzQsMSCCHrq5repNDfLfRV8LtBFlq3QiIBHDtLJ  |    |
| 07Pj29mgdVFHX/p3ArKS3QiuDST2I/+A0CGVNJ5ZPG8aKw58HWRIMcvv0vblgDJI/ejOaYiGA10GX8eiT8lxlfM |    |
| bIJomiiEd/MWOf8C2/3nmbhKk/LsKI+koTucCbguVfshpwP2WdWWReDU9gb8WLFRdnNQhGWR/N794HgAu0      | -  |
| HyxpT7qDOV/Yv4FAGIR1pblDdAYHe8/sVXUCCuAFil92aDPeK1ZCMAcDJaMaQ4trxqX/Km6vgBnvBePl1yaW    | *  |
| iSOqaG0zqijr7YQIDAQAB                                                                   | 11 |

この設定を適用すると、ほとんどの場合、「Key header is missing」エラーは表示されません。

#### 公開キーの読み込みに失敗しました

シナリオ2:あるスイッチで証明書を生成し、別のスイッチにインポートした。最初の32文字を 削除して[適用]をクリックした後、公開キーをコピーして貼り付**けまし**た。

| When a Certificate and/or a Key is entered, it should contain the "BEGIN" and "END" markers. |
|----------------------------------------------------------------------------------------------|
|----------------------------------------------------------------------------------------------|

| Certificate ID:        | <ul> <li>1</li> <li>● 2</li> </ul>                                                                                                    |
|------------------------|----------------------------------------------------------------------------------------------------|
| Certificate Source:    | User Defined                                                                                                    |
| Certificate:           | BEGIN CERTIFICATE<br>MIIDSTCCAjECEHV4jm/bIKGoJFHmCvnyTWUwDQYJKoZIhvcNAQELBQAwYzELMAkG<br>A1UEBhMCSU4xEDAOBgNVBAgMB0hhcnlhbmExEDAOBgNVBAcMB0d1cmdhb24xEDAO<br>BgNVBAMMBzAuMC4wLjAxDjAMBgNVBAoMBUNpc2NvMQ4wDAYDVQQLDAVDaXNjbzAe<br>Fw0xOTA2MTkwMjQyMzRaFw0yMDA2MTgwMjQyMzRaMGMxCzAJBgNVBAYTAkIOMRAw<br>DgYDVQQIDAdIYXJ5YW5hMRAwDgYDVQQHDAdHdXJnYW9uMRAwDgYDVQQDDAcwLjAu                                                                                                    |
| Import RSA Key-Pair:   | Enable                                                                                                    |
| Public Key:<br>1       | BEGIN RSA PUBLIC KEY<br>/oy4ryP3fqiO8QHfzQsMSCCHrq5repNDfLfRV8LtBFlq3QilBHDtLJ07Pj29mgdVFHX/p3ArKS3QjuDST2I/+A0CGVN<br>J5ZPG8gKw58HWRIMcvv0vblqDJI/ejOaYiGA10GX8eiT8lxlfMblJomiiEd/MWOf8C2/3nmbhKk/LsKi+koTucCbguVf<br>shpwP2WdWWReDU9gb8WLFRdnNQhGWR/N794HgAu0HyxpT7gDOVrYv4FAGIR1pblDdAYHe8/sVXUCCuAFii<br>92aDPeK1ZCMAcDJaMaQ4trxqX/Km6vgBnvBePI1yaWiSOgaG0zgjjr7YQIDAQAB<br>END RSA PUBLIC KEY                                                                                      |
| Private Key: Encrypted |                                                                                                    |
| Plaintext              | BEGIN RSA PRIVATE KEY<br>MILEpQIBAAKCAQEApAggyAcD58ScvYwW5vzx/oy4ryP3fqi08QHfzQsMSCCHrq5repNDfLfRV8LtBFlq3QilBH<br>DtLJ07Pj29mgdVFHX/ <u>p3ArKS3QjuDST2</u> J/+A0CGVNJ5ZPG8gKw58HWRIMcyv0vblgDJ/eiOaYiGA10GX8eiT8<br>IxlfMbIJomiiFd/MWOf8C2/3nmbhKk/LsKI+koTucCbguVfshpwP2WdWWReDU9gb8WLFRdnNQhGWR/N794H<br>gAu0HyxpT7gDOVrYv4FAGIR1pbIDdAYHe8/sVXUCCuAFil92aDPeK1ZCMAcDJaMaQ4trxqX/Km6vgBnvBePI<br>1yaWiSOqaG0zgjjr7YQIDAQABAoIBAQCTUfJvpS1Qvzi21FbNZmhBYkmMoxTpYKHguvoxwbZqIS07KdPF5v |
| Apply Close            | Display Sensitive Data as Plaintext                                                                                                    |

画面に「Failed to *load public key」エラーが*表示されました。

| A | Not secure | 192.168.1.254/csf9 | 4298e9/mts/ssl/ss | sl serverauth | imp jg.htm |
|---|------------|--------------------|-------------------|---------------|------------|
|   |            |                    |                   |               |            |

| When a Certificate and/or a                | Key is entered, it should contain the "BEGIN" and "END" markers.                                                                                                    |   |
|--------------------------------------------|----------------------------------------------------------------------------------------------------|---|
| Certificate ID:                            | <ul> <li>□ 1</li> <li>● 2</li> </ul>                                                                                                    |   |
| Certificate Source:                        | User Defined                                                                                                    |   |
| Certificate:                               | BEGIN CERTIFICATE<br>MIIDSTCCAJECEHV4jm/blKGoJFHmCvnyTWUwDQYJKoZlhvcNAQELBQAwYZELMAkG<br>A1UEBhMCSU4xEDAOBgNVBAgMB0hhcnlhbmExEDAOBgNVBAcMB0d1cmdhb24xEDAO<br>BgNVBAMMBZAuMC4wLjAxDjAMBgNVBAoMBUNpc2NvMQ4wDAYDVQQLDAVDaXNjbZAe<br>Fw0xOTA2MTkwMjQyMzRaFw0yMDA2MTgwMjQyMzRaMGMxCzAJBgNVBAYTAkIOMRAw<br>DgYDVQQIDAdIYXJ5YW5hMRAwDgYDVQQHDAdHdXJnYW9uMRAwDgYDVQQDDAcwLjAu                                            | • |
| Import RSA Key-Pair:                       | Enable                                                                                                    |   |
| Public Key:                                | BEGIN RSA PUBLIC KEY<br>MIIBCgKCAQEApAgqvAcD58ScvYwW5vzx/oy4ryP3fqiO8QHfzQsMSCCHrq5repNDfLfRV8LtBFlq3QiIBHDtL<br>J07Pj29mgdVFHX/p3ArKS3QjuDST2I/+A0CGVNJ5ZPG8qKw58HWRIMcyv0vblqDJI/ejOaYiGA10GX8eiT81x<br>IfMbIJomiiFd/MWOf8C2/3nmbhKk/LsKI+koTucCbquVfshpwP2WdWWReDU9gb8WLFRdnNQhGWR/N794H<br>gAu0HyxpT7qDOVrYv4FAGIR1pbIDdAYHe8/sVXUCCuAFiI92aDPeK1ZCMAcDJaMaQ4trxqX/Km6vgBnvBe<br>PI1yaWiSOqaG0zgjjr7YQIDAQAB | • |
| Private Key: <ul> <li>Encrypted</li> </ul> |                                                                                                    |   |
| Plaintext                                  |                                                                                                    | - |

このエラーを修正するには、この場合は公開キーの最初の32文字を削除しないでください。

A Not secure 192.168.1.254/csf94298e9/mts/ssl/ssl\_serverauth\_imp\_jq.htm

| Certificate ID:        | <ul> <li>1</li> <li>2</li> </ul>                                                                                                    |
|------------------------|----------------------------------------------------------------------------------------------------|
| Certificate Source:    | User Defined                                                                                                    |
| Certificate:           | Image: Stress of the stress of the stress |
| Import RSA Key-Pair:   | Enable                                                                                                    |
| Public Key:            | BEGIN RSA PUBLIC KEY     MIIBCgKCAQEApAqqvAcD58ScvYwW5vzy/oy4ryP3fqiO8QHfzQsMSCCHrq5repNDfLfRV8LtBFlq3QilBHDtLJ     07Pj29mgdVFHX/p3ArKS3QjuDST2l/+A0CGVNJ5ZPG8gKw58HWRIMcvv0vblqDJl/ejOaYiGA10GX8eiT8lxlfM     blJomiiEd/MWOf8C2/3nmbhKk/LsKI+koTucCbguVfshpwP2WdWWReDU9gb8WLFRdnNQhGWR/N794HgAu0     HyxpT7qDOVrYv4FAGIR1pblDdAYHe8/sVXUCCuAFil92aDPeK1ZCMAcDJaMaQ4trxqX/Km6vqBnvBePl1yaW     iSQgaG0zgijr7YQIDAQAB                                                                                                    |
| Private Key: Encrypted |                                                                                                    |
| Plaintext              | roiJNnzjgteU9ggzGvA6re1+f9z4tgwGn+9/reRg3J16w8vrjA3wucP9ImyRIUCgYEAvUjA3K3f+pRGBQ/yDm0Wn<br>IEkSmiG6azhiA4iYrRQpVi8uEU7neT7edoNTXjXeB/zpt0hQBHicy11xsc5gv2KyvpTx8k0u5uBgv9hP1gGsEuePc<br>G+ynDTFdYImZLc0pDEtGwBKV362YnyX4rCZT67RVXBRI3geAmN30DqpygcYLMCgYEAIqhyEg9cWrkQSo3<br>e904IVACLgjVG05nkfE6Q1BFt8sTDDOGoSKGzLYhRxIlkLOXRP990Z2Guqt3xKIvLiqhFmZH0YaSTLkEY8hzr/<br>uTejGQLoCYNoZAOzC1Ac+rjQneCbQ4GIDua0amyetkAjEUoq7cx2skgozjQSIC3dw2F5tw=<br>END RSA PRIVATE KEY                                                                                                    |
| Apply Close            | Display Sensitive Data as Plaintext                                                                                                    |

# CLIを使用したインポート

#### 手順1

CLIを使用して証明書をインポートするには、次のコマンドを入力します。

switch(config)#crypto certificate [certificate number] import

この例では、証明書2がインポートされています。

switch(config)#crypto certificate 2 import

#### 手順2

#### 入力を貼り付けます。入力の後に、別の行にピリオド(.)を追加します。

-----BEGIN RSA PRIVATE KEY-----MIIEvgIBADANBgkqhkiG9w0BAQEFAASCBKgwggSkAgEAAoIBAQC/rZQ6f0rj8neA ..24... h27Zh+aWX7dxakaoF5QokBTqWDHcMAvNluwGiZ/O3BQYgSiI+SYrZXAbUiSvfIR4 NC1WqkWzML6jW+52lD/GokmU -----END RSA PRIVATE KEY------BEGIN RSA PUBLIC KEY-MIIBCgKCAQEAv62UOn9K4/J3gCAk7i9nYL5zYm4kQVQhCcAo7uGblEprxdWkfT0l ..3... 64jc5fzIfNnE2QpgBX/9M40E41BX5Z0B/QIDAQAB -END RSA PUBLIC KEY------BEGIN CERTIFICATE-----MIIFvTCCBKWgAwIBAgIRAOOBWg4bkStdWPvCNYjHpbYwDQYJKoZIhvcNAQELBQAw - 28... 8S+39m9wPAOZipI0JA1/0IeG7ChLWOXKncMeZWVTIUZaEwVFf0cUzqXwOJcsTrMV JDPtnbKXG56w0Trecu6UQ9HsUBoDQnlsN5ZBHt1VyjAP -----END CERTIFICATE-----. C=xxST=GxxxxxL=xxO=xx CA LimitedCN=xx RSA Organization Validation Secure Server CA 614 00:00:00 2017 GMT 911 23:59:59 2020 GMT Subject:C=DE/postalCode=xxx, ST=xx, L=xx/street=xxx 2, O=xxx, OU=IT, CN=\*.kowi.eu

SHAxxxxxx

# 結論

これで、GUIおよびCLIを使用してSx350およびSx550Xシリーズスイッチに証明書を正常にイン ポートする手順が学習されました。